# Úprava funkcií a parametrov vnútorných jednotiek

Funkcie nastaviteľné na vnútornej jednotke zahŕňajú prevádzkové a servisné funkcie. Postup pre nastavenie používateľských funkcií nájdete aj v používateľskom manuáli vnútornej jednotky alebo tiež v používateľskom manuáli diaľkového ovládača.

| Č. | Popis                                                       |
|----|-------------------------------------------------------------|
| 1  | Zobrazenie/nastavenie hlavnej(Master) vnútornej jednotky    |
| 2  | Zobrazenie/nastavenie projektového čísla vnútornej jednotky |
| 3  | Zobrazenie parametrov používateľom                          |
| 4  | Nastavenie parametrov používateľom                          |
| 5  | Zobrazenie parametrov servisným technikom                   |
| 6  | Nastavenie parametrov servisným technikom                   |

Jednotlivé zvoliteľné servisné funkcie sú uvedené v nasledujúcej tabuľke:

Tieto funkcie je možné zobraziť/nastaviť prostredníctvom káblového diaľkového ovládača vnútornej jednotky(XK46 alebo XK49), prípadne aj infračerveným diaľkovým ovládačom YV1LY.

### 1. Zobrazenie/nastavenie hlavnej(Master) vnútornej jednotky

Nastaviť hlavnú vnútornú jednotku je možné dvoma spôsobmi.

### <u>1. Spôsob</u>

- 1. krok Vypnite vnútornú klimatizačnú jednotku.
- 2. krok Podržte tlačidlo *MODE* na dobu viac než 5 sekúnd.
- krok Ak bola jednotka úspešne nastavená, na displeji diaľkového ovládača sa zobrazí ikona "MASTER".

### 2. Spôsob

- krok Podržte tlačidlo FUNCTION na dobu viac aspoň 5 sekúnd. Nezáleží na tom, či je jednotka zapnutá alebo vypnutá.
- krok Na displeji sa zobrazí kód "C00". Opäť podržte tlačidlo FUNCTION na dobu aspoň 5 sekúnd.
- krok Tlačidlami ▲ a ▼ prejdite na parameter "P10". (Pozn. Bude sa zobrazovať na mieste, kde diaľkový ovládač počas prevádzky zobrazuje nastavenú teplotu.)
- 4. krok Stisnite tlačidlo MODE a nastavte parameter na hodnotu "01", potom stisnite ENTER. Ak bola jednotka úspešne nastavená, na displeji diaľkového ovládača sa zobrazí ikona "MASTER".

Poznámka: Ak je vnútorná jednotka nastavená ako hlavná(Master), na displeji káblového diaľkovača sa bude zobrazovať ikona "Master". Ak daná vnútorná jednotka disponuje LED displejom, jej displej tri krát zabliká.

#### 2. Zobrazenie/nastavenie projektového čísla vnútornej jednotky

#### Zobrazenie projektového čísla

Ak je ovládač pripojený iba k jednej vnútornej jednotke, podržte tlačidlo *FUNCTION* na dobu aspoň 5 sekúnd. Na displeji sa zobrazí kód "COO". Na mieste, kde sa počas prevádzky zobrazuje hodnota časovača sa zobrazí projektové číslo danej jednotky. Ak táto jednotka disponuje LED displejom, na LED displeji sa tiež zobrazí projektové číslo jednotky. V prípade, že je diaľkový ovládač pripojený k viac než jednej vnútornej jednotke, bude na diaľkovom ovládači zobrazené projektové číslo jednotky, ktorá ho má najnižšie.

Ak je ovládač pripojený k viacerým vnútorným jednotkám, podržte tlačidlo *FUNCTION* na dobu aspoň 5 sekúnd. Na displeji sa zobrazí kód "COO". Tlačidlami **A** a **V** zmeňte tento kód na hodnotu "CO1" a následne stisnite tlačidlo *MODE*. Na mieste časovača sa bude zobrazovať projektové číslo vnútornej jednotky(najnižšie z danej skupiny vnút. jednotiek). Tlačidlami **A** a **V** môžete následne listovať v projektových číslach všetkých pripojených vnútorných jednotiek.

Poznámka: Niektoré modely vnútorných jednotiek budú vydávať zvukový signál vždy, keď ich projektové číslo zvolíte na diaľkovom ovládači. Slúži to pre zjednodušenie lokalizácie danej vnútornej jednotky počas údržby, či servisu.

Ak chcete ovládačom zobraziť projektové čísla na všetkých vnútorných jednotkách v systéme, stisnite tlačidlo *FUNCTION* na dobu 5 sekúnd. Na displeji sa zobrazí kód "COO". Tlačidlami a zmeňte tento kód na hodnotu "C18" a následne stisnite tlačidlo *MODE*. Na mieste časovača sa na všetkých káblových diaľkových ovládačoch bude zobrazovať projektové číslo vnútornej jednotky(najnižšie z danej skupiny vnút. jednotiek).

Pre ukončenie zobrazovania projektového čísla najskôr opustite menu, v ktorom sa zobrazuje kód "C18", potom stisnite tlačidlo *ENTER/CANCEL* na ktoromkoľvek káblovom diaľkovom ovládači.

#### Nastavenie projektového čísla

Stisnite tlačidlo *FUNCTION* na dobu 5 sekúnd a na displeji sa zobrazí kód "COO", potom stisnite tri krát tlačidlo *MODE* a následne stisnite tlačidlo *FUNCTION* a podržte na dobu 5 sekúnd. Na diaľkovom ovládači sa na mieste nastavenej teploty zobrazí kód "POO". Tlačidlami ▲ a ▼ nastavte tento kód na hodnotu "P42". <u>Ak je ovládač pripojený iba k jednej vnútornej jednotke</u> - Pre nastavenie projektového čísla danej jednotky stisnite *MODE*. Na displeji bude blikať projektové číslo jednotky, toto číslo môžete meniť tlačidlami ▲ a ▼. Potom stisnutím tlačidla *ENTER/CANCEL* uložíte nastavené projektové číslo.

<u>Ak je ovládač pripojený k viac než jednej vnútornej jednotke</u> - Pre nastavenie projektového čísla danej jednotky Stisnite *MODE* a tlačidlami  $\blacktriangle$  a  $\mathbf{\nabla}$  zvoľte vnútornú jednotku. Potom opäť stisnite tlačidlo *MODE* a tlačidlami  $\blacktriangle$  a  $\mathbf{\nabla}$  nastavte projektové číslo zvolenej vnútornej jednotky

### 3. Zobrazenie parametrov používateľom

Parametre je možné zobraziť bez ohľadu na to, či je klimatizačná jednotka zapnutá alebo vypnutá.

Najskôr stisnite tlačidlo *FUNCTION* na dobu 5 sekúnd, na displeji diaľkového ovládača sa zobrazí kód "C00" - prehliadanie parametrov je týmto povolené. Následne tlačidlami ▲ a ▼ zvoľte požadovaný parameter. Tlačidlom *ENTER/CANCEL* opustíte menu, resp. ukončíte prehliadanie parametrov klimatizačných jednotiek. V tabuľke nižšie sú bližšie popísané kódy reprezentujúce jednotlivé parametre.

| Kód | Názov<br>parametru                                                                       | Rozsah                                                 | Popis                                                                                                    |  |  |  |
|-----|------------------------------------------------------------------------------------------|--------------------------------------------------------|----------------------------------------------------------------------------------------------------|--|--|--|
| C00 | Vstupná<br>brána                                                                         | -                                                      | Na mieste časovača sa zobrazí projektové číslo danej<br>vnútornej jednotky. V prípade, ak je do systému<br>pripojených viac vnútorných jednotiek, bude na displeji<br>zobrazované projektové číslo jednotky, ktorá ho má<br>najnižšie.                                                                                                    |  |  |  |
| C01 | Projektové<br>číslo:<br>- zvolenej<br>jednotky<br>- jednotky,<br>na ktorej je<br>porucha | 1-255:<br>Projektové<br>číslo<br>vnútornej<br>jednotky | <ul> <li>Stisnite MODE a potom tlačidlami ▲ a ▼ zvoľte číslo jednotky. Na mieste časovača sa zobrazí projektové číslo danej jednotky - V prípade chyby "Konflikt projektového čísla" sa na tomto mieste bude zobrazovať chybový kód C5.</li> <li>Na mieste nastavenej teploty sa bude zobrazovať chybov kód zvolenej jednotky. V prípade viacerých porúch sa budú jednotlivé chybové kódy zobrazovať cyklicky každé tri sekundy.</li> <li>Poznámka: Po stisnutí Mode sa aktivuje zvuková signalizácia zvolenej jednotky. Aktívna ostane, kým nezvolíte inú jednotku &amp; kým neopustíte parameter C01</li> </ul> |  |  |  |
| C03 | Počet<br>vnútorných<br>jednotiek<br>pripojených<br>do systému                            | 1-80                                                   | Zobrazí číslo vyjadrujúce počet vnútorných klimatizačných<br>jednotiek pripojených do systému.                                                                                                    |  |  |  |

| Kód | Názov<br>parametru                                                                | Rozsah                                                 | Popis                                                                                                    |
|-----|-----------------------------------------------------------------------------------|--------------------------------------------------------|----------------------------------------------------------------------------------------------------|
| C06 | Prioritná<br>prevádzka                                                            | 00: Bežná<br>prevádzka<br>01: Prevádzka<br>s prioritou | <ul> <li>Stisnite MODE a potom tlačidlami ▲ a ▼ zvoľte číslo jednotky, ktorej parameter chcete zobraziť.</li> <li>Na mieste nastavenej teploty sa bude zobrazovať projektové číslo vnútornej jednotky a na mieste časovača sa bude zobrazovať nastavená hodnota prioritnej prevádzky(00 alebo 01).</li> </ul>                                                                                                    |
| C07 | Nameraná<br>teplota<br>prostredia                                                 | -                                                      | <ul> <li>Stisnite MODE a potom tlačidlami ▲ a ▼ zvoľte číslo jednotky, ktorej parameter chcete zobraziť.</li> <li>Na mieste nastavenej teploty sa bude zobrazovať projektové číslo vnútornej jednotky a na mieste časovača sa bude zobrazovať teplota v miestnosti, nameraná snímačom vnútornej klimatizačnej jednotky.</li> </ul>                                                                                                    |
| C08 | Pripomienka<br>pre čistenie<br>filtra                                             | 4 ~ 416 dní                                            | Na mieste časovača sa bude zobrazovať nastavený čas pripomienky pre vyčistenie filtra.                                                                                                    |
| C09 | Adresa<br>nástenného<br>káblového                                                 | 01, 02                                                 | Na mieste časovača sa bude zobrazovať adresa diaľkového<br>ovládača.                                                                                                    |
| C11 | Počet<br>pripojených<br>jednotiek                                                 | 1~16                                                   | Na mieste časovača sa zobrazí počet vnútorných<br>klimatizačných jednotiek pripojených k danému<br>diaľkovému ovládaču.                                                                                                    |
| C12 | Vonkajšia<br>teplota                                                              | -                                                      | Na mieste časovača sa zobrazí teplota nameraná na hlavnej<br>vonkajšej klimatizačnej jednotke.                                                                                                    |
| C17 | Relatívna<br>vlhkosť                                                              | 20~90                                                  | <ul> <li>Stisnite MODE a potom tlačidlami ▲ a ▼ zvoľte číslo jednotky/resp. miestnosť, ktorej relatívnu vlhkosť chcete zobraziť.</li> <li>Na mieste nastavenej teploty sa bude zobrazovať projektové číslo vnútornej jednotky a na mieste časovača sa bude zobrazovať relatívna vlhkosť nameraná danou klimatizačnou jednotkou.</li> </ul>                                                                                                    |
| C18 | Projektové<br>číslo<br>vnútornej<br>jednotky<br>vrámci<br>komunikač-<br>nej siete | 1~255                                                  | <ul> <li>Stisnite MODE a potom tlačidlami ▲ a ▼ zvoľte projektové číslo vnútornej klimatizačnej jednotky.</li> <li>Na mieste časovača sa bude zobrazovať projektové číslo vnútornej jednotky. Na každom ovládači v sieti sa bude zobrazovať projektové číslo jednotky, ku ktorej je ovládač pripojený.</li> <li>Poznámky: Ovládač sa automaticky vráti z tohto menu po 20 sekundách bez stisnutia tlačidla. Z tohto menu sa môžete vrátiť stisnutím tlačidla <i>ON/OFF</i>.</li> </ul> |

| Kód | Názov<br>parametru                          | Rozsah  | Popis                                                                                                    |
|-----|---------------------------------------------|---------|----------------------------------------------------------------------------------------------------|
| C20 | Nameraná<br>teplota<br>čerstvého<br>vzduchu | -9 ~ 99 | <ul> <li>Stisnite MODE a potom tlačidlami ▲ a ▼ zvoľte číslo jednotky, ktorej parameter chcete zobraziť.</li> <li>Na mieste nastavenej teploty sa bude zobrazovať projektové číslo vnútornej jednotky a na mieste časovača sa bude zobrazovať výstupná teplota privádzaného čerstvého vzduchu.</li> <li>Ak je v sieti iba jedna jednotka s prívodom čerstvého vzduchu, ovládač automaticky zobrazí teplotu danej</li> </ul> |

Poznámky:

- Počas prehliadania parametrov budú tlačidlá FAN, TIMER, SLEEP a SWING neaktívne.
   Tlačidlo ON/OFF bude aktívne, no po jeho stlačení sa jednotka nevypne/nezapne, miesto toho iba ukončí prehliadanie parametrov.
- Počas prehliadania parametrov nie je možné ovládať jednotku infračervným diaľkovým ovládačom.

### 4. Nastavenie parametrov používateľom

Parametre je možné zobraziť bez ohľadu na to, či je klimatizačná jednotka zapnutá alebo vypnutá.

Najskôr stisnite tlačidlo *FUNCTION* na dobu 5 sekúnd, na displeji diaľkového ovládača sa zobrazí kód "COO". Stisnite opäť tlačidlo *FUNCTION* na dobu 5 sekúnd a na displeji ovládača sa zobrazí kód "POO" - Nastavovanie parametrov je týmto povolené. Následne tlačidlami ▲ a ▼ zvoľte požadovaný parameter. Tlačidlom *MODE* zvolíte daný parameter a tlačidlami ▲ a ▼ nastavíte jeho novú hodnotu(parameter počas nastavovania bliká). Na záver tlačidlom *ENTER/CANCEL* opustíte menu, resp. ukončíte prehliadanie parametrov a uložíte nastavenia klimatizačných jednotiek. V tabuľke nižšie sú bližšie popísané kódy reprezentujúce jednotlivé parametre.

| Kód | Názov<br>parametru                                         | Rozsah                                                         | Prednastavená<br>hodnota | Popis                                                                                                    |
|-----|------------------------------------------------------------|----------------------------------------------------------------|--------------------------|----------------------------------------------------------------------------------------------------|
| P10 | Nastavenie<br>hlavnej<br>(Master)<br>vnútornej<br>jednotky | 00: Vedľajšia<br>jednotka<br>(slave)<br>01: Hlavná<br>jednotka | 00                       | Po úspešnom nastavení sa na diaľkovom<br>ovládači pripojenom k danej vnútornej<br>jednotke bude zobrazovať ikona<br>"MASTER" - ikona znamená, že táto<br>jednotka je nastavená ako hlavná<br>vnútorná jednotka. |

| Kód | Názov parametru                                                | Rozsah                                                                                | Prednastavená<br>hodnota | Popis                                                                                                    |
|-----|----------------------------------------------------------------|---------------------------------------------------------------------------------------|--------------------------|----------------------------------------------------------------------------------------------------|
| P11 | Ovládanie<br>infračerveným<br>diaľkovým<br>ovládačom           | 00: zakázané<br>01: povolené                                                          | 01                       | Toto nastavenie je možné vykonať iba na<br>hlavnej(master) jednotke. Ak je<br>nastavená hodnota 00, nemôže žiadny z<br>nástenných ovládačov prijímať signál z<br>infračerveného diaľkového ovládača.                                                                                                    |
| P13 | Nastavenie<br>adresy<br>hlavného<br>ovládača                   | lastavenie 01: Hlavný<br>adresy (Master)<br>hlavného 02: Vedlajší<br>ovládača (Slave) |                          | V prípade, ak je dvomi ovládačmi<br>ovládaná jedna klimatizačná jednotka,<br>musia mať tieto ovládače odlišné adresy.<br>Na vedľajšom (Slave) diaľkovom ovládači<br>nie je možné meniť parametre vnútornej<br>klimatizačnej jednotky - jediný<br>parameter, ktorý je povolený meniť je<br>adresa hlavného ovládača, P13.                                                                  |
| P14 | Nastavenie<br>počtu<br>vnútorných<br>jednotiek v<br>skupine    | 00: zakázané<br>01 ~ 16:<br>počet<br>pripojených<br>vnútorných<br>jednotiek           | 01                       | Číslo vyjadruje počet vnútorných<br>klimatizačných jednotiek v skupine.<br>Ovládač zobrazí chybu "L9" v prípade, ak<br>sa hodnota tohto parametru nezhoduje<br>so skutočným počtom pripojených<br>klimatizačných jednotiek.                                                                                                    |
| P30 | Nastavenie<br>statického<br>tlaku<br>vnútornej<br>jednotky     | Typ 1: 03. 04.<br>05. 06. 07<br>Typ 2: 01. 02.<br>03. 04. 05.<br>06. 07. 08. 09       | 05                       | Ovládač na základe typu klimatizačnej<br>jednotky ponúkne možnosť nastaviť<br>hodnoty uvedené ako Typ 1 alebo Typ 2.<br>Ak sa v sieti nachádzajú aj jednotky typu<br>1 a súčasne typu 2, ovládač zobrazí<br>maximálnu nastaviteľnú hodnotu 09. V<br>prípade nastavenia vyššej hodnoty než<br>je povolené(na jednotkách typu 1 v<br>skupine) ostane zachované<br>predchádajúce nastavanie. |
| P31 | Nastavenie<br>jednotky v<br>miestnosti s<br>vysokým<br>stropom | 00: bežná<br>výška stropu<br>01: vysoký<br>strop                                      | 00                       |                                                                                                    |
| P33 | Nastavenie<br>časovača                                         | 00: Bežný<br>časovač<br>01: Hodinový<br>časovač                                       | 00                       | 00 - Vypne/zapne jednotku po uplynutí<br>nastaveného počtu hodín/minút.<br>01 - Vypne/zapne jednotku v nastavený<br>čas v dni.                                                                                                    |
| P34 | Nastavenie<br>opakovania<br>časovača                           | 00: bez<br>opakovania<br>01:<br>opakovanie<br>každý deň                               | 00                       | Toto nastavenie je aktívne iba keď je<br>parameter P33 nastavený na hodinový<br>časovač(01).                                                                                                    |

| Kód | Názov parametru                                       | Rozsah                                               | Prednastavená<br>hodnota | Popis                                                                                                    |
|-----|-------------------------------------------------------|------------------------------------------------------|--------------------------|----------------------------------------------------------------------------------------------------|
| P37 | Teplota pri<br>chladení v<br>automatickom<br>režime   | 17 ~ 30 °C                                           | 25                       | Teplota chladenia - teplota vykurovania<br>musí byť ≥ 1.                                                                                                    |
| P38 | Teplota pri<br>vykurovaní v<br>automatickom<br>režime | 16 ~ 29 °C                                           | 20                       | Teplota chladenia - teplota vykurovania<br>musí byť ≥ 1.                                                                                                    |
| P43 | Priorita<br>prevádzky pri<br>nedostatku<br>napájania  | 00: bežná<br>prevádzka<br>01: prioritná<br>prevádzka | 00                       | Pokiaľ by bolo napájanie nedostačujúce,<br>budú jednotky s nastavenou hodnotou<br>01 uprednostnené pred jednotkami ktoré<br>sú nastavené na 00 - t.j. jednotky bez<br>prioritnej prevádzky budú vypnuté. |
| P46 | Čas čistenia<br>filtra                                | 00: nie je<br>vynulovaný<br>01:<br>vynulovaný        | 00                       |                                                                                                    |

Poznámky:

Počas nastavovania parametrov budú tlačidlá FAN, TIMER, SLEEP a SWING neaktívne.
 Tlačidlo ON/OFF bude aktívne, no po jeho stlačení sa jednotka nevypne/nezapne, miesto toho iba ukončí nastavovanie parametrov.

 Počas nastavovania parametrov nie je možné ovládať jednotku infračerveným diaľkovým ovládačom.

### 5. Zobrazenie parametrov servisným technikom

Parametre je možné zobraziť bez ohľadu na to, či je klimatizačná jednotka zapnutá alebo vypnutá.

Najskôr stisnite tlačidlo *FUNCTION* na dobu 5 sekúnd, na displeji diaľkového ovládača sa zobrazí kód "C00". Stisnite tlačidlo *MODE* tri krát - behom 1 sekundy a diaľkový ovládač zobrazí servisné parametre. Tlačidlami ▲ a ▼ zvoľte požadovaný parameter. Tlačidlom *ENTER/CANCEL* opustíte menu, resp. ukončíte prehliadanie parametrov klimatizačných jednotiek. V tabuľke na ďalšej strane sú bližšie popísané kódy reprezentujúce jednotlivé parametre.

| Kód | Názov<br>parametru                                               | Rozsah                                                                              | Popis                                                                                                    |
|-----|------------------------------------------------------------------|-------------------------------------------------------------------------------------|----------------------------------------------------------------------------------------------------|
| C00 | Vstupná<br>brána                                                 | -                                                                                   | Na mieste časovača sa zobrazí projektové číslo danej<br>vnútornej jednotky. V prípade, ak je do systému<br>pripojených viac vnútorných jednotiek, bude na displeji<br>zobrazované projektové číslo jednotky, ktorá ho má<br>najnižšie.                                                                                                    |
| C02 | Kapacita<br>vnútornej<br>jednotky                                | -                                                                                   | <ul> <li>Stisnite MODE a potom tlačidlami ▲ a ▼ zvoľte číslo jednotky, ktorej parameter chcete zobraziť.</li> <li>Na mieste nastavenej teploty sa bude zobrazovať projektové číslo vnútornej jednotky a na mieste časovača sa bude zobrazovať kapacita zvolenej vnútornej jednotky.</li> </ul>                                                                                                    |
| C04 | Projektové<br>číslo hlavnej<br>(Master)<br>vnútornej<br>jednotky | 1 ~ 255 alebo<br>0: znamená,<br>že nie je<br>nastavená<br>žiadna hlavná<br>jednotka | <ul> <li>Stisnite MODE a potom tlačidlami ▲ a ▼ zvoľte číslo jednotky, ktorej parameter chcete zobraziť.</li> <li>Na mieste nastavenej teploty sa bude zobrazovať projektové číslo vnútornej jednotky a na mieste časovača sa bude zobrazovať kapacita zvolenej vnútornej jednotky.</li> </ul>                                                                                                    |
| C05 | História<br>porúch na<br>vnútornej<br>jednotke                   | posledných 5<br>chybových<br>kódov                                                  | Stisnite <i>MODE</i> a potom tlačidlami ▲ a ▼ zvoľte číslo<br>jednotky, ktorej chybové kódy chcete zobraziť. Stisnite<br>opäť <i>MODE</i> a tlačidlami ▲ a ▼ môžete listovať medzi<br>chybovými kódmi. Stisnutím <i>ENTER/CANCEL</i> opustíte toto<br>menu.                                                                                                    |
| C10 | História<br>porúch                                               | 00: 0 Pa<br>20: 20 Pa<br>50: 50 Pa<br>80: 80 Pa                                     | Stisnite <i>MODE</i> a potom tlačidlami ▲ a ▼ zvoľte číslo<br>jednotky, ktorej chybové kódy chcete zobraziť. Stisnite<br>opäť <i>MODE</i> a tlačidlami ▲ a ▼ môžete listovať medzi<br>chybovými kódmi. Stisnutím <i>ENTER/CANCEL</i> opustíte toto<br>menu.                                                                                                    |
| C13 | Sieťové číslo<br>vonkajšej                                       | 1 ~ 255                                                                             | Na mieste časovača sa zobrazí sieťové číslo vonkajšej<br>jednotky.                                                                                                    |
| C14 | Teplota<br>nameraná<br>snímačom na<br>vstupe                     | -9 ~ 99                                                                             | Stisnite <i>MODE</i> a potom tlačidlami ▲ a ▼ zvoľte číslo<br>jednotky, ktorej teplotu chcete zobraziť.<br>Na mieste teploty sa bude zobrazovať projektové číslo<br>vnútornej jednotky a na mieste časovača sa zobrazí<br>nameraná teplota. Pokiaľ je ovládač pripojený iba k jednej<br>jednotke, na displeji sa zobrazí kód "C14" a nameraná<br>teplota. Teplota sa bude zobrazovať v stupňoch Celzia,<br>nezávisle od toho, či je nastavené zobrazovanie v<br>stupňoch Celzia alebo Fahrenheita. Ak káblový ovládač<br>zobrazuje teplotu po prijatí signálu z infračerveného<br>diaľkového ovládača, bude automaticky zobrazená<br>teplota nameraná na jednotke s najnižším projektovým<br>číslom. |

| Kód | Názov<br>parametru                                                  | Rozsah                             | Popis                                                                                                    |
|-----|---------------------------------------------------------------------|------------------------------------|----------------------------------------------------------------------------------------------------|
| C15 | Teplota<br>nameraná<br>snímačom na<br>výstupe                       | -9 ~ 99                            | Stisnite <i>MODE</i> a potom tlačidlami ▲ a ▼ zvoľte číslo<br>jednotky, ktorej teplotu chcete zobraziť.<br>Na mieste teploty sa bude zobrazovať projektové číslo<br>vnútornej jednotky a na mieste časovača sa zobrazí<br>nameraná teplota. Pokiaľ je ovládač pripojený iba k jednej<br>jednotke, na displeji sa zobrazí kód "C15" a nameraná<br>teplota. Teplota sa bude zobrazovať v stupňoch Celzia,<br>nezávisle od toho, či je nastavené zobrazovanie v<br>stupňoch Celzia alebo Fahrenheita. Ak káblový ovládač<br>zobrazuje teplotu po prijatí signálu z infračerveného<br>diaľkového ovládača, bude automaticky zobrazená<br>teplota nameraná na jednotke s najnižším projektovým<br>číslom. |
| C16 | Stupeň<br>otvorenia<br>elektronic-<br>kého<br>expanzného<br>ventilu | 0~20                               | Stisnite <i>MODE</i> a potom tlačidlami ▲ a ▼ zvoľte číslo<br>jednotky, ktorej teplotu chcete zobraziť.<br>Na mieste teploty sa bude zobrazovať projektové číslo<br>vnútornej jednotky a na mieste časovača sa zobrazí<br>stupeň otvorenia. Pokiaľ je ovládač pripojený iba k jednej<br>jednotke, na displeji sa zobrazí kód "C16" a nameraná<br>teplota. Ak káblový ovládač zobrazuje stupeň otvorenia<br>po prijatí signálu z infračerveného diaľkového ovládača,<br>bude automaticky zobrazená teplota nameraná na<br>jednotke s najnižším projektovým číslom.                                                                                                    |
| n2  | Horná<br>hranica<br>kapacity<br>vonkajšej<br>jednotky               | 35 : 135%<br>50: 150%              | Na mieste teploty sa zobrazí kód parametra a na mieste<br>časovača sa zobrazí nastavená horná hranica kapacity<br>vonkajšej jednotky v pomere k vnútorným jednotkám.                                                                                                    |
| n6  | História<br>porúch na<br>vonkajšej<br>jednotke                      | posledných 5<br>chybových<br>kódov | Stisnite <i>MODE</i> a potom tlačidlami ▲ a ▼ zvoľte číslo<br>jednotky, ktorej chybové kódy chcete zobraziť. Stisnite<br>opäť <i>MODE</i> a tlačidlami ▲ a ▼ môžete listovať medzi<br>chybovými kódmi. Stisnutím <i>ENTER/CANCEL</i> opustíte toto<br>menu.                                                                                                    |

| Kód | Názov<br>parametru | Rozsah                                                                                       |                                                                                                    | Popis                                                     |          |
|-----|--------------------|----------------------------------------------------------------------------------------------|----------------------------------------------------------------------------------------------------|-----------------------------------------------------------|----------|
|     |                    | Stisr<br>vonl<br>zobr<br>- zok<br>a pr<br>para<br>Na r<br>dano<br>prip<br><i>ENT</i><br>kódo | číslo<br>cete<br>ide blikať<br>iť <i>MODE</i><br>í kód<br>dnotke.<br>kódu<br>ôžete<br>om<br>livých |                                                           |          |
|     |                    |                                                                                              | Kód                                                                                                | Názov                                                     | Jednotka |
|     |                    |                                                                                              | 01                                                                                                 | Vonkajšia teplota                                         | °C       |
|     |                    | 02                                                                                           | Prevádzková frekvencia kompresora 1                                                                | Hz                                                        |          |
|     |                    | 03                                                                                           | Prevádzková frekvencia kompresora 2                                                                | Hz                                                        |          |
|     | Vstupná            | 01 ~ 13,<br>25 ~ 29                                                                          | 04                                                                                                 | Prevádzková frekvencia ventilátora                        | Hz       |
|     |                    |                                                                                              | 05                                                                                                 | Modul pre vysoký tlak                                     | °C       |
|     | brána pre          |                                                                                              | 06                                                                                                 | Modul pre nízky tlak                                      | °C       |
| n7  | ostatné            |                                                                                              | 07                                                                                                 | Teplota na výtlaku kompresora 1                           | °C       |
|     | parametre          |                                                                                              | 08                                                                                                 | Teplota na výtlaku kompresora 2                           | °C       |
|     | jednotky           |                                                                                              | 09                                                                                                 | Teplota na výtlaku kompresora 3                           | °C       |
|     |                    |                                                                                              | 10                                                                                                 | Teplota na výtlaku kompresora 4                           | °C       |
|     |                    |                                                                                              | 11                                                                                                 | Teplota na výtlaku kompresora 5                           | °C       |
|     |                    |                                                                                              | 12                                                                                                 | Teplota na výtlaku kompresora 6                           | °C       |
|     |                    |                                                                                              | 13                                                                                                 | Prevádzková frekvencia kompresora 3                       | Hz       |
|     |                    |                                                                                              | *25                                                                                                | Expanzný ventil - vykurovanie 1                           | Pulz     |
|     |                    |                                                                                              | *26                                                                                                | Expanzný ventil - vykurovanie 2                           | Pulz     |
|     |                    |                                                                                              | *27                                                                                                | Expanzný ventil - Dochladzovač Subcooler                  | Pulz     |
|     |                    |                                                                                              | 28                                                                                                 | Teplota počas odmrazovania                                | °C       |
|     |                    |                                                                                              | 29                                                                                                 | Teplota dochladzovača Subcooler pri<br>odsávaní kvapaliny | °C       |
|     |                    |                                                                                              | 30                                                                                                 | Teplota akumulátora na výstupe                            | °C       |
|     |                    |                                                                                              | 31                                                                                                 | Teplota pri návrate oleja                                 | °C       |
|     |                    |                                                                                              | 32                                                                                                 | Teplota kondenzátora na vstupe                            | °C       |
|     |                    |                                                                                              | 33                                                                                                 | Teplota kondenzátora na výstupe                           | °C       |

Poznámka: "n7" je možné zobraziť iba na hlavnom ovládači.

\* Skutočná hodnota = 10 \* zobrazovaná hodnota

| Kód | Názov<br>parametru                                                                 | Rozsah                                                                             |                                                                                                    | Popis                              |                       |                                              |                                                |  |
|-----|------------------------------------------------------------------------------------|------------------------------------------------------------------------------------|----------------------------------------------------------------------------------------------------|------------------------------------|-----------------------|----------------------------------------------|------------------------------------------------|--|
|     |                                                                                    |                                                                                    | <ul> <li>Stisnite MODE a potom tlačidlami ▲ a ▼ zvoľte číslo vonkajšej jednotky jednotky, ktorej parametre chcete zobraziť. Prvý bit na mieste nastavenej teploty bude blikat - zobrazovať číslo vonkajšej jednotky. Stisnite opäť MODE a prvý bit prestane blikať, druhý a tretí bit zobrazí kód parametru prislúchajúcemu zvolenej vonkajšej jednotke. Na mieste časovača sa bude zobrazovať hodnota kódu daného parametru. Medzi jednotlivými kódmi môžete pripínať prostredníctvom tlačidiel ▲ a ▼. Tlačidlom ENTER/CANCEL opustíte toto menu. Príklad kódu je uvedený v nasledujúcej tabuľke.</li> </ul> |                                    |                       |                                              |                                                |  |
|     |                                                                                    |                                                                                    | Príklad                                                                                                    | na mieste<br>nastavenej<br>teploty | na mieste<br>časovača | Poznámka<br>1                                | Poznámka<br>2                                  |  |
| nb  | Vstupná<br>brána pre<br>náhľad na<br>ostatné<br>parametre<br>vonkajšej<br>jednotky | Vstupná<br>brána pre<br>náhľad na<br>ostatné<br>parametre<br>vonkajšej<br>jednotky | "Enitre-<br>init" čiarový kód vnútornej jednotky N1R01281 50066                                                                                                    | Un<br>(vpravo)                     | -n<br>(v strede)      | celý<br>čiarový kód<br>vnútornej<br>jednotky |                                                |  |
|     |                                                                                    |                                                                                    |                                                                                                    | N1r                                | 0128                  | prvých 7<br>znakov<br>čiarového<br>kódu      |                                                |  |
|     |                                                                                    |                                                                                    |                                                                                                    | 150                                | 066                   | posledných<br>6 znakov<br>čiarového<br>kódu  | Použite<br>tlačidlá ▲<br>a ▼ pre<br>listovanie |  |
|     |                                                                                    |                                                                                    | "Controller<br>"                                                                                                    | Рс                                 | -n                    | celý<br>čiarový kód<br>vnútornej<br>jednotky | smerom<br>nahor a<br>nadol.                    |  |
|     |                                                                                    |                                                                                    | čiarový kód<br>vnútornej<br>jednotky<br>N1R01281                                                                                                    | N1r                                | 0128                  | prvých 7<br>znakov<br>čiarového<br>kódu      |                                                |  |
|     |                                                                                    |                                                                                    |                                                                                                    | 150                                | 067                   | posledných<br>6 znakov<br>čiarového<br>kódu  |                                                |  |

Poznámka: "nb" je možné zobraziť iba na hlavnom ovládači.

\* Skutočná hodnota = 10 \* zobrazovaná hodnota

| Kód | Názov<br>parametru                              | Rozsah         | Popis                                                                                                    |
|-----|-------------------------------------------------|----------------|----------------------------------------------------------------------------------------------------|
| A6  | Režim<br>chladenia a<br>vykurovania<br>jednotky | nA, nC, nH, nF | Na mieste nastavenej teploty sa bude zobrazovať kód<br>parametru a na mieste časovača sa zobrazí:<br>nA: Chladenie a vykurovanie<br>nC: Iba chladenie<br>nH: Iba vykurovanie<br>nF: Prívod čerstvého vzduchu. |

Poznámky:

• Počas prehliadania parametrov budú tlačidlá FAN, TIMER, SLEEP a SWING neaktívne.

Tlačidlo *ON/OFF* bude aktívne, no po jeho stlačení sa jednotka nevypne/nezapne, miesto toho iba ukončí prehliadanie parametrov.

 Počas prehliadania parametrov nie je možné ovládať jednotku infračerveným diaľkovým ovládačom.

### 5. Nastavenie parametrov servisným technikom

Parametre je možné nastaviť bez ohľadu na to, či je klimatizačná jednotka zapnutá alebo vypnutá.

Najskôr stisnite tlačidlo *FUNCTION* na dobu 5 sekúnd, na displeji diaľkového ovládača sa zobrazí kód "COO". Stisnite tlačidlo *MODE* tri krát a potom opäť podržte tlačidlo FUNCTION na 5 sekúnd. Diaľkový ovládač následne zobrazí servisné parametre, tlačidlami ▲ a ▼ zvoľte požadovaný parameter. Tlačidlom *MODE* zvolíte daný parameter a tlačidlami ▲ a ▼ nastavíte jeho novú hodnotu(parameter počas nastavovania bliká). Na záver tlačidlom *ENTER/CANCEL* opustíte menu, resp. ukončíte prehliadanie parametrov a uložíte nastavenia klimatizačných jednotiek. V tabuľke nižšie sú bližšie popísané kódy reprezentujúce jednotlivé parametre.

| Kód | Názov parametru                                          | Rozsah  | Prednastavená<br>hodnota | Popis                                                                                                    |
|-----|----------------------------------------------------------|---------|--------------------------|----------------------------------------------------------------------------------------------------|
| P15 | Funkcia<br>"Pamäte" v<br>prípade<br>výpadku<br>napájania | 00~01   | 00                       | Ak je hodnota nastavená na 00, bude<br>jednotka po obnove napájania v<br>pohotovostnom režime, ak je hodnota<br>nastavená na 01, jednotka obnoví svoje<br>nastavenia do stavu pred výpadkom. |
| P17 | Zmazanie<br>histórie<br>chybových<br>kódov               | 00 ~ 01 | 00                       | Nastavením na 01 bude vymazaná<br>história posledných chybových kódov<br>na tomto ovládači.                                                                                                  |

| Kód | Názov parametru                                                                                                    | Rozsah     | Prednastavená<br>hodnota                                                                                | Popis                                                                                                    |
|-----|----------------------------------------------------------------------------------------------------|------------|----------------------------------------------------------------------------------------------------|----------------------------------------------------------------------------------------------------|
| P20 | Snímač okolitej<br>teploty<br>vnútornej<br>jednotky                                                                                                  | 01~04      | 03                                                                                                    | Ak sú pripojené dva ovládače, bude<br>použitý snimač teploty hlavného<br>(Master) ovládača. Nastavenie nemá<br>vplyv na prevádzku v automatickom<br>režime a na prevádzku jednotiek s<br>prívodom čerstvého vzduchu, v prípade<br>nastavenia však bude zmena parametra<br>"P20" uložená.<br>01: Snímač teploty na vstupe vzduchu<br>02: Snímač teploty na vstupe vzduchu<br>pre chladenie, odvlhčovanie a prívod<br>vzduchu, snímač teploty pre vykurovanie<br>na káblovom ovládači<br>04: Snímač teploty káblového ovládača<br>pre chladenie, odvlhčovanie a prívod<br>vzduchu, snímač teploty pre vykurovanie<br>na káblovom ovládači |
| P21 | Korekcia<br>hodnoty<br>snímača<br>teploty<br>prostredia<br>vnútornej<br>jednotky (pre<br>režim<br>chladenia,<br>odvlhčovania<br>a prívod<br>vzduchu) | -15 ~ + 15 | snímač<br>teploty<br>vnútornej<br>jednotky:<br>0°C, snímač<br>teploty<br>káblového<br>ovládača:<br>0°C  | Tlačidlami ▲ a ▼ meníte hodnotu o<br>1°C.                                                                                                    |
| P22 | Korekcia<br>hodnoty<br>snímača<br>teploty<br>prostredia<br>vnútornej<br>jednotky<br>(pre režimy<br>vykurovania)                                      | -15 ~ + 15 | snímač<br>teploty<br>vnútornej<br>jednotky:<br>-2°C, snímač<br>teploty<br>káblového<br>ovládača:<br>0°C | Tlačidlami ▲ a ▼ meníte hodnotu o<br>1°C.                                                                                                    |

| Kód | Názov parametru                                                                         | Rozsah             | Prednastavená<br>hodnota                                | Popis                                                                                                    |
|-----|-----------------------------------------------------------------------------------------|--------------------|---------------------------------------------------------|----------------------------------------------------------------------------------------------------|
| P32 | Prispôsobenie<br>kapacity<br>vnútornej<br>jednotky                                      | -40% ~ +40%        | 00                                                      | Tlačidlami ▲ a ▼ meníte hodnotu o<br>10%.                                                                                                    |
| P35 | Obnova<br>výrobných<br>nastavení<br>používateľ-<br>ských funkcií                        | 00 ~ 01            | 00                                                      | Zvoľte hodnotu "01" a podržte tlačidlo<br>ENTER/CANCEL pre obnovu výrobných<br>nastavení používateľských funkcií (Toto<br>nastavenie zlyhá ak je práve aktívna<br>funkcia Shield)                   |
| P36 | Obnova<br>výrobných<br>nastavení<br>servisných<br>funkcií                               | 00~01              | 00                                                      | Zvoľte hodnotu "01" a podržte tlačidlo<br>ENTER/CANCEL pre obnovu výrobných<br>nastavení používateľských funkcií (Toto<br>nastavenie zlyhá ak je práve aktívna<br>funkcia Shield)                   |
| P40 | Ochrana proti<br>prehriatiu                                                             | 00, 10, 20 ~<br>60 | 00                                                      | Určuje, na akú dobu sa má zapnúť<br>ventilátor na nízkych otáčkach každých<br>15 minút.<br>00: vypnuté<br>10: 10 sekúnd 40: 40 sekúnd<br>20: 20 sekúnd 50: 50 sekúnd<br>30: 30 sekúnd 60: 60 sekúnd |
| P42 | Nastavenie<br>projektového<br>čísla vnútornej<br>jednotky                               | 1~255              | Generované<br>automaticky<br>pri uvedení<br>doprevádzky | Po stisnutí MODE bude blikať číslo na<br>mieste časovača, tlačidlami ▲ a ▼,<br>následne tlačidlom ENTER/CANCEL<br>uložíte nastavenia a opustíte toto menu.                                          |
| P45 | Reštartovanie<br>projektového<br>čísla                                                  | 00~01              | 00                                                      | Nastavením na hodnotu 01 káblový<br>ovládač vykoná reštart projektového čísla.                                                                                                    |
| P48 | Minimálny<br>stupeň<br>otvorenia<br>expanzného<br>ventilu (pri<br>Heating<br>breakdown) | 00, 1 ~ 500        |                                                         | 00: ovládané automaticky                                                                                                    |
| P50 | Nastavená<br>cieľová teplota<br>pre jednotku s<br>prívodom<br>vzduchu pri<br>chladení   | 16 ~ 30 °C         | 18                                                      | Tlačidlami ▲ a ▼ nastavíte požadovanú<br>teplotu. Stisnutím <i>ENTER/CANCEL</i> uložíte<br>nastavenia a opustíte toto menu.                                                                         |

| Kód | Názov parametru                                                                         | Rozsah     | Prednastavená<br>hodnota | Popis                                                                                                    |
|-----|-----------------------------------------------------------------------------------------|------------|--------------------------|----------------------------------------------------------------------------------------------------|
| P51 | Nastavená<br>cieľová teplota<br>pre jednotku s<br>prívodom<br>vzduchu pri<br>vykurovaní | 16 ~ 30 °C | 22                       | Tlačidlami ▲ a ▼ meníte hodnotu o<br>1°C. Stisnutím <i>ENTER/CANCEL</i> uložíte<br>nastavenia a opustíte toto menu.                                                                                                  |
| P54 | Prepojené<br>ovládanie<br>jednotky s<br>prívodom<br>čerstvého<br>vzduchu                | 00~01      | 00                       | Výrobne jednotka nemá prednastavené<br>prepojené ovládanie jednotky s<br>prívodom čerstvého vzduchu. Po<br>nastavení na hodnotu 01 je ovládačom<br>možné samostatne riadiť jednotku s<br>prívodom čerstvého vzduchu. |
| n0  | Nastavenie<br>funkcie<br>zachovania<br>systému                                          | 00~01      | 00                       | Tlačidlami ▲ a ▼ zvoľte hodnotu 00<br>alebo 01.<br>00: uprednostnené pohodlie<br>01: uprednostnená bezpečnosť                                                                                                    |
| n1  | Nastavenie<br>cyklu<br>odmrazovania                                                     | 40, 50, 60 | 50                       | Tlačidlami ▲ a ▼ zvoľte hodnotu 40, 50<br>alebo 60.<br>40: 40 minút<br>50: 50 minút<br>60: 60 minút                                                                                                    |
| n3  | Vynútené<br>odmrazovanie                                                                | 00~01      |                          | Nastavením na hodnotu 01 vynútite<br>odmrazovanie, hodnota sa potom<br>automaticky zmení na 00.                                                                                                    |
| n4  | Limitovanie<br>výstupu<br>najvyššej<br>kapacity<br>vonkajšej<br>jednotky                | 08, 09, 10 | 10                       | Na mieste teploty sa zobrazí kód a na<br>mieste časovača sa zobrazí nastavená<br>hodnota:<br>08: 80%<br>09: 90%<br>10: 100%                                                                                          |
| Α7  | Tichý režim<br>vonkajšej<br>jednotky                                                    | 00~12      | 00                       | 00: bez tichého režimu<br>01 ~ 09: inteligentný nočný tichý režim<br>10 ~ 12: vynútený tichý režim                                                                                                    |

Poznámky:

• Počas prehliadania parametrov budú tlačidlá FAN, TIMER, SLEEP a SWING neaktívne.

Tlačidlo *ON/OFF* bude aktívne, no po jeho stlačení sa jednotka nevypne/nezapne, miesto toho iba ukončí prehliadanie parametrov.

 Počas prehliadania parametrov nie je možné ovládať jednotku infračerveným diaľkovým ovládačom.